# המחלקה לניהול MA תואר שני בניהול שרשרת הספקה ולוגיסטיקה <mark>למנהלים</mark> דוא"ל: <u>malm@biu.ac.il</u>

## <u>דף הנחיות לשנה"ל תשפ"ה: רישום לסמסטרים א וב</u>

#### <u>כניסה למערכת אינבר</u>

נא להיכנס לקישור <u>https://inbar.biu.ac.il/Live/Login.aspx</u> להקיש שם משתמש וסיסמא ← רישום לקורסים. אם בסרגל העליון מופיע בתכנית הלימודים "תואר ראשון" יש לשנות ל"תואר שני":

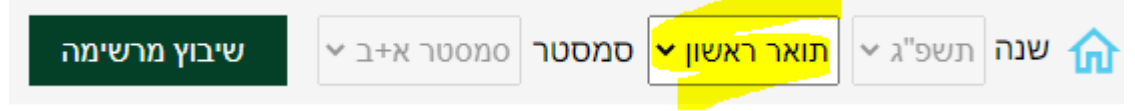

#### <mark>קורס השלמה</mark>

רק לסטודנטים שחויבו בקורס "מבוא ללוגיסטיקה" בהתאם למכתב הקבלה.

בכניסה למערכת יופיע אוטומטית חלון רישום לקורס השלמה.

ללא רישום לקורס ההשלמה לא ניתן להמשיך בתהליך הרישום.

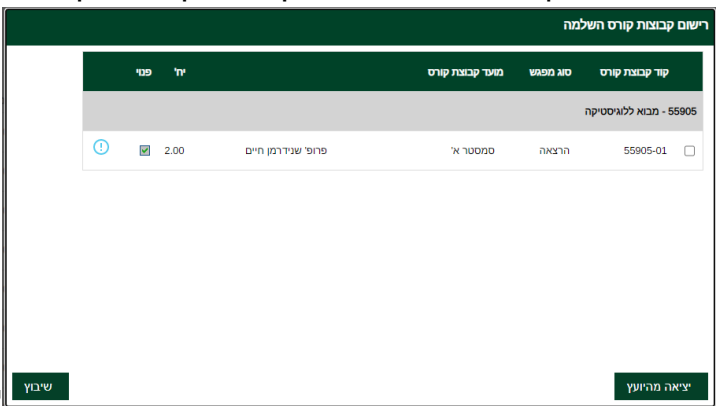

יש לסמן V בשורת הקורס ו"שיבוץ"

#### <u>קורסי התמחות</u>

#### בחלון הבא יופיעו כל הקורסים של התוכנית המובנית המתקיימים בסמסטרים א וב:

|         |                 |             |    |              | נוואלי - תעפייג   | יימו לר. הנתונים נמחפים כל יום – יעוע ויה<br>סל לשיבוץ | ול 2 – זיו<br>בחירת ס |
|---------|-----------------|-------------|----|--------------|-------------------|--------------------------------------------------------|-----------------------|
|         |                 |             |    | ► EXEC       | למנהלים CUTIVE    | זל לשיבוץ ניהול שרשרת הספקה ולוגיסטיקה                 | מירת ס                |
| רי פנוי | r               |             | ու | מועד קבוצת ק | קוד קבוצת<br>קורס | שם קבוצת קורס                                          | מצב                   |
|         | ד"ר חובב שרון   | 08:00-10:00 | 'n | סמסטר ב'     | 55600-01          | ניהול מערכות רכש והספקות מלאי מתקדמות<br>למנהלים       |                       |
|         | מר ארליך שלמה   | 18:00-22:00 | 'n | סמסטר א'     | 55601-01          | ניהול שרשרת ההספקה-למנהלים                             |                       |
|         | ד"ר הדס יובל    | 10:00-12:00 | 'n | סמסטר א'     | 55602-01          | ניהול מערכות תובלה ושינוע - למנהלים                    |                       |
|         | פרופ' מעלם יוסף | 18:00-20:00 | 'n | סמסטר ב'     | 55604-01          | כלכלה למנהלים                                          |                       |
|         | מר רון ניר      | 12:00-14:00 | 4  | סמסטר א'     | 55608-01          | ניהול טכנולוגיות ומערכות מידע לוגיסטיות                |                       |
|         | פרופ' מעלם יוסף | 20:00-22:00 | 'n | סמסטר ב'     | 55609-01          | היבטים כספיים בניהול                                   |                       |
|         | מר אהרוני אלי   | 10:00-12:00 | 'n | סמסטר ב'     | 55623-01          | ניהול תשתיות גלובליות                                  |                       |
| שיבוץ   | מחיקה           |             |    |              |                   |                                                        | סגור                  |

נא ללחוץ על "שיבוץ"

ייתכנו שינויים\*

|             | האתר inbar.biu.ac.il אומר        |
|-------------|----------------------------------|
|             | לבצע שיבוץ לכל הקבוצות קורס בסל? |
| אישור ביטול |                                  |

יש ללחוץ על "אישור"

לאחר כמה שניות יופיע חלון "שיבוץ לרשימת קבוצות קורס בוצע בהצלחה". יש ללחוץ שוב "אישור". אז יופיע מסך עם מערכת שיבוץ הקורסים.

### <u>חובת יהדות לתואר שני</u>

בוגרי אוניברסיטת בר-אילן מחויבים בקורס אחד ביהדות בהיקף של 4 נ"ז ובוגרי מוסדות אחרים מחויבים בשני קורסי יהדות בהיקף של 8 נ"ז, אך יש להתעדכן בתקנון ביה"ס ללימודי יסוד ביהדות <u>לפני הרישום</u> :

https://yesod.biu.ac.il/protocolMA

ניתן לבחור קורסי יסוד ביהדות מתוקשבים מתוך רשימת קורסים המופיעים בשני החלונות שלהלן בתפריט הימני:

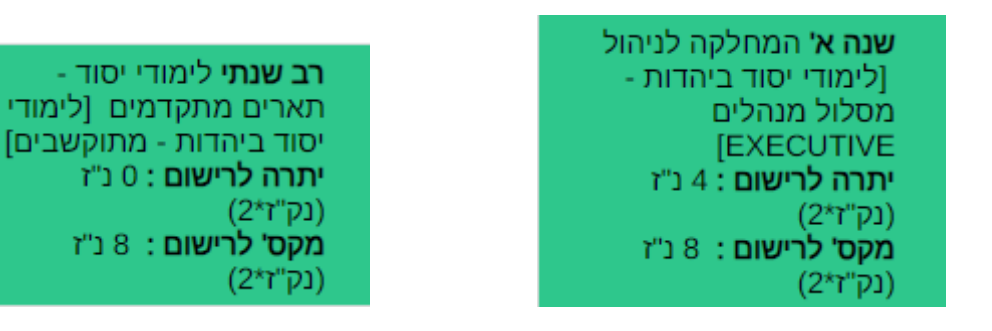

ומיד לאחר מכן על "שיבוץ מרשימה" המופיע בתפריט העליון:

שיבוץ מרשימה

ואז להירשם ע"י לחיצה על העיפרון.

קורסי היסוד ביהדות הינם קורסים מתוקשבים ולכן לא יופיעו בטבלת השיבוץ על המסך אלא יופיעו ב"רשימה ללא מועדים" בתפריט העליון במסך.

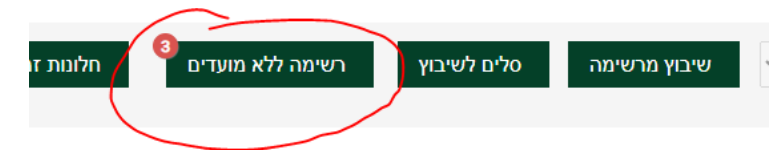

קורסי היסוד ביהדות הינם קורסים מתוקשבים ולכן לא יופיעו בטבלת השיבוץ על המסך אלא יופיעו ב"רשימה ללא מועדים" בתפריט העליון במסך.

#### <u>הערות כלליות</u>

- 1. לאורך כל הרישום תראו על המסך את הקורסים אליהם נרשמתם. ניתן לעבור בין עמודים כדי לראות את כל התוכנית.
  - . הרישום לסמסטר קיץ יתבצע בנפרד סמוך למועד.
  - 3. באחריותך להיכנס לאורך הלימודים באופן שוטף להודעות באתר המחלקה ולהתעדכן שם: <u>http://management.biu.ac.il/node/476</u>

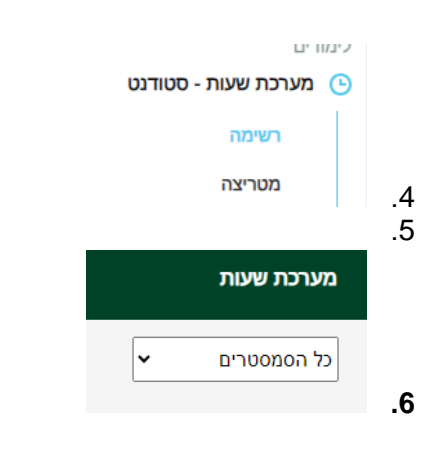

לבסוף ניתן להיכנס לאינבר למערכת שעות סטודנט ולבחור ב"רשימה" יש לסמן את "כל הסמסטרים" וניתן לראות את כלל הקורסים שנרשמתם אליהם בסמסטר א + ב